# User guide Business Invoicing - Payer Guide

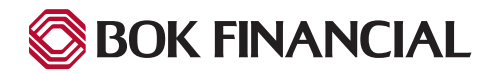

# Table of contents

| How to Submit a Payment    | i |
|----------------------------|---|
| Enrollment Process         |   |
| Frequently Asked Questions |   |

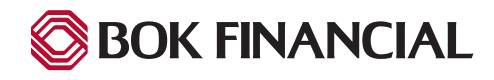

### How to Submit a Payment

- 1. Your business partner will provide you with your unique Identifier; this may be a Student #, property number, membership # as examples.
- 2. Click the green "Pay Now" button.

| ΜΑΙΝΨΑΥ                        | <u>Home(This is configurable)</u> | <u>MainMenu2(This is configurable)</u> | <u>MainMenu3(This is configurable)</u> |
|--------------------------------|-----------------------------------|----------------------------------------|----------------------------------------|
| LOGIN PAY NOW                  |                                   | Welcome to Business Ir                 | nvoicing Quick Pay site!               |
| Billing Account Number         |                                   |                                        |                                        |
| 1234567                        |                                   |                                        |                                        |
| Confirm Billing Account Number |                                   |                                        |                                        |
| 1234567                        |                                   |                                        |                                        |
| Pay Now                        |                                   |                                        |                                        |

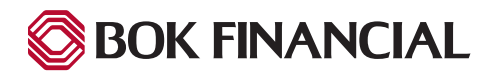

- 3. Enter the following Payer information:
  - a. Name this should match your Name as it appears on your PDF invoice.
  - **b. Phone** required field (may be optional)
  - c. Email required field, to receive your confirmation of submitted payment.
  - d. Country default is United States
  - e. Address (Street Address, City, State, Zip Code) optional fields
- 4. Enter the **Payment Amount**.
- 5. Enter the **Biller Invoice No.** may be required or optional.
- 6. Select a Pay Date may be static or editable.
- 7. Click the "Continue to Payment" button to add your payment method (Bank Account or Card).

|                                 | Home<br>Name<br>John Paye<br>United St<br>Street Addr    | r<br>ates      | Phone<br>(optional)<br>Email<br>Payer@gmail.com<br>City | Mobile 🕶 | Payment Amount S Payment Method | 50.0<br>• Er |
|---------------------------------|----------------------------------------------------------|----------------|---------------------------------------------------------|----------|---------------------------------|--------------|
|                                 | Name<br>John Paye<br>Country<br>United St<br>Street Addr | r<br>iates     | Phone<br>(optional)<br>Email<br>Payer@gmail.com<br>City | Mobile 🕶 | Payment Amount S Payment Method | 50.0<br>• Er |
|                                 | Name<br>John Paye<br>Country<br>United St<br>Street Addr | r              | Phone<br>(optional)<br>Email<br>Payer@gmail.com<br>City | Mobile 👻 | Payment Amount S Payment Method | 50.0<br>• Er |
|                                 | Country<br>United St<br>Street Addr                      | r<br>iates     | (optional)<br>Email<br>Payer@gmail.com                  | Mobile 🗸 | S<br>Payment Method             | 50.0<br>• Er |
|                                 | Country<br>United SI<br>Street Addr                      | .ates          | Email<br>Payer@gmail.com<br>City                        |          | Payment Method                  | O <u>E</u> r |
|                                 | Country<br>United Si<br>Street Addr                      | tates 🔹        | Payer@gmail.com                                         |          | Payment Method                  | O EI         |
|                                 | Country<br>United St<br>Street Addr                      | tates          | City                                                    |          |                                 |              |
|                                 | Country<br>United St<br>Street Addre                     | tates          | City                                                    |          |                                 |              |
|                                 | United St<br>Street Addr                                 | tates          |                                                         |          | Pay Da                          | ate          |
|                                 | Street Addre                                             |                | (optional)                                              |          | 4/1.                            | 5/2022       |
|                                 |                                                          | ess            | State                                                   |          | Invoice Number                  |              |
|                                 | (optional)                                               |                | Select State                                            | *        | (optionat)                      |              |
|                                 | Street Addre                                             | ess Line 2     | ZIP Code                                                |          |                                 |              |
|                                 | (optional)                                               |                | (optional)                                              |          |                                 |              |
|                                 |                                                          | Payment Amount |                                                         |          |                                 |              |
| e Rest Bank in the World 201-34 | Mobile -                                                 | \$             | 50.00                                                   |          |                                 |              |
| Easil                           | 1000                                                     |                |                                                         |          |                                 |              |
| accourt                         | iting@bestbank.com                                       | Payment Method | • Enter                                                 |          |                                 |              |
|                                 |                                                          |                | ~                                                       |          |                                 |              |
| try City                        |                                                          | Pay D          | ate                                                     |          |                                 |              |
| St. Few                         | ers.                                                     | 4/1            | 3/2022                                                  |          |                                 |              |
| LEL Pescado Dr MO - N           | 1lssouri 🗸                                               | Invoice Number |                                                         |          |                                 |              |
| Address Line 2 ZIP Code         |                                                          | (optional)     |                                                         |          |                                 |              |
| tional) 63376                   |                                                          |                |                                                         |          |                                 |              |
| (Abround)                       |                                                          |                |                                                         |          |                                 |              |

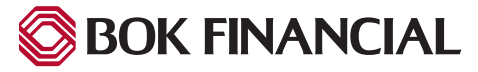

Hom

- 8. Select your payment method.
- 9. Enter your desired payment method information:
- 10. Click the "Enter Account" button

| Enter a Payment Method<br>Choose your preferred payment method to pay your bills. | × |
|-----------------------------------------------------------------------------------|---|
| BANK ACCOUNT                                                                      | • |
| CREDIT CARD                                                                       | • |

| _ CREDIT CARD                                                              |                                                                                                    |                                                                                                    | •                                                                                                    | BANK ACCOUNT                                                                                                    |                                                                                                    |
|----------------------------------------------------------------------------|----------------------------------------------------------------------------------------------------|----------------------------------------------------------------------------------------------------|----------------------------------------------------------------------------------------------------|----------------------------------------------------------------------------------------------------|----------------------------------------------------------------------------------------------------|
| Full Name on Card                                                          |                                                                                                    | Country United States                                                                                            | City State Select State                                                                                             | Account Type Personal Business Banking Type Checking Account Savings Account Name on the Account                                                                                                    | Account #<br>Re-enter Account #                                                                                                    |
| Expiration Date                                                            | Security Code ?<br>(3 or 4 digits)                                                                                                | Street Address Line 2 (optional)                                                                                 | ZIP Code                                                                                                    | Routing Number                                                                                                    | Routing Number Account Number                                                                                                    |
| By selecting 'Agree a for creation of a cha you are a signer on authorize. | nd Enter Account', you authorize t<br>rge to the account listed above. I<br>the account above and there are a<br><b>r Account</b> | the information you've provided on<br>You also affirm that the information<br>available funds to cover the amoun | the above account to be used<br>n you provided is correct, that<br>it of any transactions that you<br>Enter Account | By selecting 'Agree and Enter Account', you authoria<br>for creation of a charge to the account listed abov<br>you are a signer on the account above and there a<br>authorize.<br>Agree and Enter Account | Make sure to use your bank account number, not your<br>ATM or Debit card number.<br>ze the information you've provided on the above account to be user<br>ve. You also affirm that the information you provided is correct, tha<br>re available funds to cover the amount of any transactions that you<br>Enter Account |

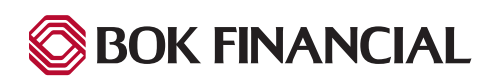

#### 11. Click "Continue to Payment".

| ΛΑΙΝ WΑΥ              | ,<br>           |          |                      | Home      |
|-----------------------|-----------------|----------|----------------------|-----------|
| ome                   |                 |          |                      |           |
| lame                  | Phone           |          | Payment Amount       |           |
| John Payer            | (optional)      | lobile 👻 | \$                   | 50.00     |
|                       | Email           |          | Payment Method       | O Enter   |
|                       | Payer@gmail.com |          | BOKF, N.A. *****9123 | ×         |
| ountry                | City            |          | Pay D                | ate       |
| United States         | ✓ (optional)    |          | 4/1                  | 3/2022    |
| treet Address         | State           |          | Invoice Number       |           |
| (optional)            | Select State    | ~        | (optional)           |           |
| Street Address Line 2 | ZIP Code        |          |                      |           |
| (optional)            | (optional)      |          |                      |           |
|                       |                 |          |                      |           |
|                       |                 |          |                      |           |
|                       |                 |          | 🕤 Continue to        | o Payment |

- 12. Review your payment summary on the 'Verify Payment' screen.
- 13. Check the box agreeing to the Terms and Conditions.
- 14. Click "Make Payment".

| MAINWA                                                                                                    | Y                                                                                   |                                                                                                    |                                                                                | Home                                                                                                    | € <u>Exit</u>                             |
|----------------------------------------------------------------------------------------------------|-------------------------------------------------------------------------------------|----------------------------------------------------------------------------------------------------|--------------------------------------------------------------------------------|----------------------------------------------------------------------------------------------------|-------------------------------------------|
| Verify Payment                                                                                                    |                                                                                     |                                                                                                    |                                                                                |                                                                                                    |                                           |
| PAYMENT SUMMARY     Invoice     Payments confirmed before This                                                                                                  | \$50.00                                                                             | Payment Method<br>BOKF, N.A. *****9123<br>022 6:00 PM EST will be                                                 | Payment Date 4/13/2022                                                         | Terms and Conditions<br>These terms and conditions are designed to provide you information on the services<br>provide and outline important conditions that apply to your using this service. Bank it<br>Oklahoma and various third party vendors provide the internet bill presentment and<br>payment service. It is subject to the consumer banking regulatory protections describ<br>Regulation E of the Electronic Fund Transfers Act. When you open your account with<br>any third party vendor acting on our behalf, you, and any person you authorize to per<br>functions on your account, agree to these terms and conditions.<br>1. Erroneous Instructions. If we receive a payment Instruction authorized by you and<br>Instruction is seroneous in any way, we shall have no obligation or Liability for the en | we<br>of<br>us, or<br>form<br>the<br>ror. |
| on Friday, April 15, 2022.                                                                                                    | med after Thursd                                                                    | ay, April 14, 2022 6:00 P                                                                                         | M EST WILL be posted                                                           | <ol> <li>Transaction Limitations. Please be aware that certain types of bank accounts have<br/>the numbers of transfers or withdrawals that may be made per month. Your bank mage</li> </ol>                                                                                                    | limits on<br>v refuse<br>⊧                |
| Name                                                                                                    |                                                                                     |                                                                                                    |                                                                                | Print Terms and Conditions Email                                                                                                    |                                           |
| John Payer                                                                                                    |                                                                                     |                                                                                                    |                                                                                | Payer@gmail.com                                                                                                    |                                           |
| By checking this box you agr<br>By clicking the <b>Make Paymer</b><br>from my Checking account er<br>Thursday, April 14, 2022.<br>If you have any questions rep | ee to the terms a<br>nt button I, John I<br>nding in *****912<br>garding this trans | nd conditions stated abov<br>Payer, confirm that today,<br>3 in the amount of 50.00<br>action request, please cal | re.<br>Wednesday April 13, 2022<br>to be remitted to BOKQPI<br>1 888-123-4567. | , I am authorizing a one-time debit Make Payment Demo. This debit will occur on or after Cancel                                                                                                    |                                           |
| PAYMENT DETAILS                                                                                                    |                                                                                     |                                                                                                    |                                                                                |                                                                                                    | Expo                                      |

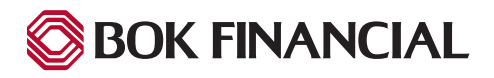

15. Save or print your payment confirmation page for your own records. **Note:** you will also receive an email confirmation.

| Confirmation            |                                                             |                                                      |                                                                                                    |
|-------------------------|-------------------------------------------------------------|------------------------------------------------------|----------------------------------------------------------------------------------------------------|
| Thank You! Your pa      | ayment has been m                                           | ade.                                                 |                                                                                                    |
| Print Confirmation Page | je                                                          | Payment Date                                         | 4/14/2022                                                                                                    |
|                         | ~                                                           | Payment Method                                       | BOKF, N.A. *****9123                                                                                                 |
| John Payer              |                                                             | Total Payment                                        | \$50.00                                                                                                    |
| ZUZZ.                   |                                                             | 22 6:00 PM EST will be po                            | on Thursday, April 14,<br>osted on Friday, April 15,                                                                 |
| 4567.                   | estions about payments to E                                 | 22 6:00 PM EST will be po<br>30KQPDemo, please conta | on Thursday, April 14,<br>osted on Friday, April 15,<br>oct our office at 888-123-                                   |
| Account Number          | estions about payments to E Confirmation #                  | 22 6:00 PM EST will be po<br>30KQPDemo, please conta | Payment Amount                                                                                                    |
| Account Number          | estions about payments to E<br>Confirmation #<br>3100061655 | 22 6:00 PM EST will be po                            | Posted on Friday, April 14,<br>osted on Friday, April 15,<br>act our office at 888-123-<br>Payment Amount<br>\$50.00 |

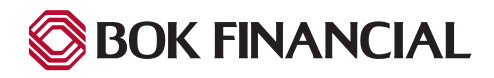

#### **Enrollment Process**

Payers will typically be encouraged to enroll. Enrollment allows a payer to save Payment Methods for future payments, see Payment history and perform activities configured or allowed by your business partner. Also, if you do not see 'Enrollment' as an option, your business partner has not enabled and configured that option for payers.

To being the Enrollment Process:

1. Select the "Enroll" button.

| Mainway<br>Medical                                                                                                    |                                                                                  | HOME About Us Our Staff Locations Contact                                    |
|----------------------------------------------------------------------------------------------------|----------------------------------------------------------------------------------|------------------------------------------------------------------------------|
| LOGIN PAY NOW                                                                                                    |                                                                                  | Thank you for paying online                                                  |
| User Name                                                                                                    | Don't have a User                                                                | Name?                                                                        |
| Password                                                                                                    | Enroll today to set up your<br>account status and paymen                         | secure user and password, view and pay bills, and see your this and see your |
| Password Help?                                                                                                    | Login                                                                            |                                                                              |
| SIMPLIFY MAKING PAYMENTS                                                                                                    | PAYMENTS PROCESSED FASTER                                                        | TRACK PAYMENT HISTORY                                                        |
| Simplify your bill payment by using this online bill<br>payment system. Simplify your bill payment by using this<br>online bill payment system. Simplify your bill payment by<br>using this online bill payment system.Simplify your bill | Have your payments processed faster by using this online bill<br>payment system. | Keep track of payments by using this online bill payment system.             |
|                                                                                                    |                                                                                  |                                                                              |
| ur Brand, N.A. (Invoice Biller)   Terms of Use Contact Us Privacy Policy Hels                                                                                                    | 2 Logout                                                                         |                                                                              |

2. Input Payer credentials.

| Mainway<br>Medical                                                                     |          |                                         | <u>HOME</u> | <u>About Us</u> | <u>Our Staff</u> | <u>Locations</u> | <u>Contact Us</u> |
|----------------------------------------------------------------------------------------|----------|-----------------------------------------|-------------|-----------------|------------------|------------------|-------------------|
| Account Setup                                                                          |          |                                         |             |                 |                  |                  |                   |
| To verify Your identity, we need your Patient Number and PIN                           |          |                                         |             |                 |                  |                  |                   |
| Patient Number                                                                         |          |                                         |             |                 |                  |                  |                   |
| 808080                                                                                 |          |                                         |             |                 |                  |                  |                   |
| PIN                                                                                    |          |                                         |             |                 |                  |                  |                   |
|                                                                                        | ۲        |                                         |             |                 |                  |                  |                   |
|                                                                                        | Validate | l i i i i i i i i i i i i i i i i i i i |             |                 |                  |                  |                   |
|                                                                                        |          |                                         |             |                 |                  |                  |                   |
|                                                                                        |          |                                         |             |                 |                  |                  |                   |
| Your Brand, N.A. (Invoice Biller)   Terms of Use Contact Us Privacy Policy Help Logout |          |                                         |             |                 |                  |                  |                   |
|                                                                                        |          |                                         |             |                 |                  |                  |                   |

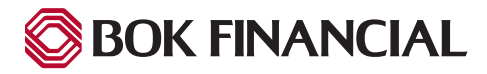

3. Confirm or update Payer profile information.

| Mainway<br>Medical                                                              |                              |          | HOME About Us Our Staff Locations Contact Us |
|---------------------------------------------------------------------------------|------------------------------|----------|----------------------------------------------|
| Account Setup                                                                   |                              |          |                                              |
| PROFILE LUGIN & PASSWORD TERMS OF SERVICE                                       | BILLING & PATMENT            |          |                                              |
| Tell Us About Yourself                                                          |                              |          |                                              |
| Patient Name                                                                    | Primary Telephone Number     |          |                                              |
| A Williams                                                                      | 555-505-5050                 | Mobile + |                                              |
| First Name                                                                      | Add Another Telephone Number |          |                                              |
| (optional)                                                                      | Primary Email Address        |          |                                              |
| Middle Name                                                                     | jfriday@transactis.com       |          |                                              |
| (optional)                                                                      | Add Another Email Address    |          |                                              |
| Last Name                                                                       |                              |          |                                              |
| (optional)                                                                      |                              |          |                                              |
| What's Your Billing Address?                                                    |                              |          |                                              |
| United States                                                                   |                              |          |                                              |
| Address                                                                         |                              |          |                                              |
| 136 Faith Way                                                                   |                              |          |                                              |
| Address Line 2                                                                  |                              |          |                                              |
| Apt 801                                                                         |                              |          |                                              |
| City                                                                            | State                        |          |                                              |
| Anytown                                                                         | FL - Florida                 | $\sim$   |                                              |
| Zip Code                                                                        |                              |          |                                              |
| 44444                                                                           |                              |          |                                              |
|                                                                                 |                              |          |                                              |
|                                                                                 |                              |          |                                              |
|                                                                                 |                              |          | Continue to Login & Password                 |
|                                                                                 |                              |          |                                              |
| Your Brand, N.A. (Invoice Biller)   Terms of Use Contact Us Privacy Policy Help | Logout                       |          |                                              |

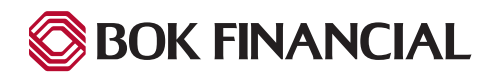

- 4. Create Login "User Name" and "Password".
- 5. Select "Security Image".
- 6. Select and answer "Security Questions".

| Mainway<br>Medical                                                                                                    |                               |                                                                                                    | HOME About Us | Our Staff Locations Contact Us |
|----------------------------------------------------------------------------------------------------|-------------------------------|----------------------------------------------------------------------------------------------------|---------------|--------------------------------|
| Account Setup                                                                                                    | PII                           | I INC & DAVMENT                                                                                                    |               |                                |
| PROFILE LOOIN & PASSWORD FERMICE                                                                                                    | DI                            |                                                                                                    |               |                                |
| Create a Username and Password User Name Payer80 Password e Re-enter password, just to be sure e                                                                                                    | Choo:<br>You'll si<br>your im | see a Security Image and give it a Label.         see your selected security image and label in email notifications. When you see age and label on a notification, you can be sure it is from us.         Image: Image: Imag |               |                                |
|                                                                                                    | Give yo                       | ur image a label                                                                                                    |               |                                |
|                                                                                                    | big tr                        | -<br>ee                                                                                                    |               |                                |
|                                                                                                    | - 3 -                         |                                                                                                    |               |                                |
| Choose Your Security Questions<br>We'll use these questions to help verify your identity if you forget your<br>Question 1<br>What is your grandmother's maiden name on your father's side?<br>Question 2 | login crede                   | ntials. Make sure you give answers that you can easily remember. Answer 1 Answer 2                                                                                                    |               |                                |
| What is your grandmother's maiden name on your mother's side?                                                                                                    | $\sim$                        |                                                                                                    |               |                                |
| Question 3<br>How many brothers and sisters did your mother have?                                                                                                    | ~                             | Answer 3                                                                                                    |               |                                |
| Question 4                                                                                                    |                               | Answer 4                                                                                                    |               |                                |
| What city was your first job in?                                                                                                    | $\sim$                        |                                                                                                    |               |                                |
| Question 5                                                                                                    |                               | Answer 5                                                                                                    |               |                                |
| What was your boss's first name at your first job?                                                                                                    | $\sim$                        |                                                                                                    |               |                                |
|                                                                                                    |                               |                                                                                                    | <u>Go Ba</u>  | k Continue to Terms of Service |
| Your Brand, N.A. (Invoice Biller)   Terms of Use Contact Us Privacy Policy                                                                                                    | Help Loqou                    | <u>t</u>                                                                                                    |               |                                |

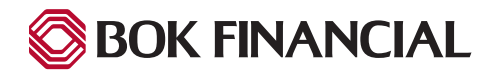

7. Acknowledge "Terms of Service" - Terms of Service may be shown as a hyperlink to another page, or may be displayed in a scrollable frame.

#### Link to View Terms of Service

| Mainw Medic          | 9Y<br>9I                                          |                                 |                                                        | Номе | About Us | Our Staff  | Locations     | Contact Us |
|----------------------|---------------------------------------------------|---------------------------------|--------------------------------------------------------|------|----------|------------|---------------|------------|
| Account S            | etup                                              |                                 |                                                        |      |          |            |               |            |
| PROFILE              | LOGIN & PASSWORD                                  | TERMS OF SERVICE                | BILLING & PAYMENT                                      |      |          |            |               |            |
| Terms of S           | <b>ervice</b><br>g this box, you are enrolling in | ) this service and have read an | id agree to the <u>Terms of Service</u> for this site. |      |          |            |               |            |
|                      |                                                   |                                 |                                                        |      | Go Back  | Continue t | to Billing an | d Payment  |
| Your Brand, N.A. (In | voice Biller)   <u>Terms of Use</u> <u>Co</u>     | ntact Us Privacy Policy Help    | Loqout                                                 |      |          |            |               |            |

#### Scroll to View Terms of Service

| Mainway<br>Medical                                                                                                    |                                                                                                    | HOME | About Us | <u>Our Staff</u> | <u>Locations</u> | Contact Us |
|----------------------------------------------------------------------------------------------------|----------------------------------------------------------------------------------------------------|------|----------|------------------|------------------|------------|
| Account Setup<br>PROFILE LOGIN & PASSWORD TERMS OF SERVICE                                                                                                    | BILLING & PAYMENT                                                                                                    |      |          |                  |                  |            |
| Terms of Service                                                                                                    | Depart Terms of Service                                                                                                    |      |          |                  |                  |            |
| <i>E pluribus unum</i><br>From Wikinedia, the free encyclonedia                                                                                                    |                                                                                                    |      |          |                  |                  |            |
| E Pluribus Jumm included in the <u>Great Seal of the United States</u> , be<br><i>E pluribus vumm</i> ( <u>'ii' pluenbes' unam</u> ; <u>Latin ['ei' pluribus' unit</u><br>of many <sup>[3]</sup> or "One from many") <sup>[4]</sup> —is a plurase on the <u>Seal of th</u><br>approved) of the undertakings") and <u>Novus ordo zeclorum</u> (Latin for<br>Never codified by law, <i>E Pluribus Jumu</i> was considered a <i>de facto</i><br>passed an act (H. J. Resolution 396), adoptime "in God we trust" as: | ing one of the nation's mottos at the time of the seal's creation.<br>D— <u>Latin</u> for " <b>Out of many</b> , one"[112] (alternatively translated as " <b>One out</b><br><u>United States</u> , along with <u>Annuit copyris</u> (Latin for "He'she'it approves (has<br>"New Order of the Ages"), and adopted by an Act of Congress in 1782. <sup>[2]</sup><br>motto of the United States <sup>[5]</sup> until 1956 when the <u>United States Congress</u><br>he official motto. <sup>[6]</sup> |      |          |                  |                  |            |
| By clicking this box, you are enrolling in this service and have read ar                                                                                                    | d agree to the Terms of Service for this site.                                                                                                    |      |          |                  |                  |            |
|                                                                                                    |                                                                                                    |      | Go Back  | Continue         | to Billing ar    | nd Payment |
| Your Brand, N.A. (Invoice Biller)   Terms of Use Contact Us Privacy Policy Help                                                                                                    | Logout                                                                                                    |      |          |                  |                  |            |

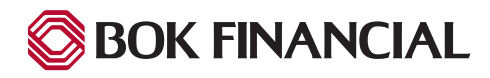

8. Choose "Bill Delivery Method" and set up "Payment Methods".

| Medical                                                                                                    |                              |                                                                                                    | HOME About Us Our Staff Locations Conta                                                                                                    |
|----------------------------------------------------------------------------------------------------|------------------------------|----------------------------------------------------------------------------------------------------|----------------------------------------------------------------------------------------------------|
| COUNT SETUP                                                                                                    | TERMS OF SERVICE             | BILLING & PAYMENT                                                                                                    |                                                                                                    |
| In Maria Varia State Barri                                                                                                    | ing Mana Dillan              |                                                                                                    |                                                                                                    |
| Paperless Billing<br>Save a tree, go paperless?                                                                                                    |                              | Contine and by Mail<br>By selecting 'No' you have chosen to receive paper<br>bill/statements AND electronic bill/statements. If you save<br>these changes to your profile, you will start receiving your<br>paper bill/statements within the next TWO billing cycles.       |                                                                                                    |
| fou may select a default payment n                                                                                                    | nethod now. After enrollment | t you can manage your payment methods.                                                                                                    | X Add Later                                                                                                    |
|                                                                                                    |                              |                                                                                                    |                                                                                                    |
| ADD BANK ACCOUNT                                                                                                    |                              |                                                                                                    |                                                                                                    |
| ADD BANK ACCOUNT<br>Account Type<br>Personal                                                                                                    | Business                     | Account #                                                                                                    | By selecting 'Agree and Add Account', you<br>authorize the information you've provided on the<br>above account to he used for creation of a charne                                                                                                    |
| ADD BANK ACCOUNT<br>Account Type<br>Personal<br>Banking Type                                                                                                    | Business                     | Account #<br>123456<br>Re-enter Account #                                                                                                    | By selecting 'Agree and Add Account', you<br>authorize the information you've provided on the<br>above account to be used for creation of a charge<br>to the account listed above. You also affirm that<br>the information you provided is correct, that you                                                                                                    |
| ADD BANK ACCOUNT<br>Account Type<br>Personal<br>Banking Type<br>Checking Account                                                                                                    | Business<br>Savings Account  | Account #<br>123456<br>Re-enter Account #<br>123456                                                                                                    | By selecting 'Agree and Add Account', you<br>authorize the information you've provided on the<br>above account to be used for creation of a charge<br>to the account listed above. You also affirm that<br>the information you provided is correct, that you<br>are a signer on the account above and there are<br>available funds to cover the amount of any                                                                  |
| ADD BANK ACCOUNT<br>Account Type<br>Personal<br>Banking Type<br>Checking Account<br>Give This Account a Nickname<br>Anna's Personal Account                                                                     | Business<br>Savings Account  | Account #  123456  Re-enter Account #  123456  Poy to the Order of                                                                                                    | By selecting 'Agree and Add Account', you<br>authorize the information you've provided on the<br>above account to be used for creation of a charge<br>to the account listed above. You also affirm that<br>the information you provided is correct, that you<br>are a signer on the account above and there are<br>available funds to cover the amount of any<br>transactions that you authorize.<br>Agree and Add Account     |
| ADD BANK ACCOUNT Account Type Personal Banking Type Checking Account Give This Account a Nickname Anna's Personal Account Name on the Account                                                                   | Business<br>Savings Account  | Account #  123456  Re-enter Account #  123456  Pay to the Order of                                                                                                    | By selecting 'Agree and Add Account', you authorize the information you've provided on the above account to be used for creation of a charge to the account listed above. You also affirm that the information you provided is correct, that you are a signer on the account above and there are available funds to cover the amount of any transactions that you authorize.                                                   |
| ADD BANK ACCOUNT<br>Account Type<br>Personal<br>Banking Type<br>Checking Account<br>Give This Account a Nickname<br>Anna's Personal Account<br>Name on the Account<br>A Williams                                | Business<br>Savings Account  | Account #  123456  Re-enter Account #  123456  Pay to the Order of  1:123456789 1:000123455 1111                                                                                                    | By selecting 'Agree and Add Account', you<br>authorize the information you've provided on the<br>above account to be used for creation of a charge<br>to the account listed above. You also affirm that<br>the information you provided is correct, that you<br>are a signer on the account above and there are<br>available funds to cover the amount of any<br>transactions that you authorize.<br>For Agree and Add Account |
| ADD BANK ACCOUNT<br>Account Type<br>Personal<br>Banking Type<br>Checking Account<br>Give This Account a Nickname<br>Anna's Personal Account<br>Name on the Account<br>A Williams<br>Routing Number              | Business<br>Savings Account  | Account #<br>123456<br>Re-enter Account #<br>123456<br>Pay to the<br>Order of<br>                                                                                                    | By selecting 'Agree and Add Account', you authorize the information you've provided on the above account to be used for creation of a charge to the account listed above. You also affirm that the information you provided is correct, that you are a signer on the account above and there are available funds to cover the amount of any transactions that you authorize.                                                   |
| ADD BANK ACCOUNT<br>Account Type<br>Personal<br>Banking Type<br>Checking Account<br>Give This Account a Nickname<br>Anna's Personal Account<br>Name on the Account<br>A Williams<br>Routing Number<br>267077847 | Business<br>Savings Account  | Account #  123456  Re-enter Account #  123456  Pay to the Order of  I: 123456789 I: 000123456 II* IIII Routing Number Account Number Make sure to use your bank account number, not your ATM or Debit card number.                                                          | By selecting 'Agree and Add Account', you<br>authorize the information you've provided on the<br>above account to be used for creation of a charge<br>to the account listed above. You also affirm that<br>the information you provided is correct, that you<br>are a signer on the account above and there are<br>available funds to cover the amount of any<br>transactions that you authorize.<br>For Agree and Add Account |
| ADD BANK ACCOUNT<br>Account Type<br>Personal<br>Banking Type<br>Checking Account<br>Give This Account a Nickname<br>Anna's Personal Account<br>Name on the Account<br>A Williams<br>Routing Number<br>267077847 | Business<br>Savings Account  | Account #          123456         Re-enter Account #         123456         Pay to the         Order of         :: 1234 56 78 1: 0001234 56 II*         Number         Account Number         Make sure to use your bank account number, not your ATM or Debit card number. | By selecting 'Agree and Add Account', you<br>authorize the information you've provided on the<br>above account to be used for creation of a charge<br>to the account listed above. You also affirm that<br>the information you provided is correct, that you<br>are a signer on the account above and there are<br>available funds to cover the amount of any<br>transactions that you authorize.                              |

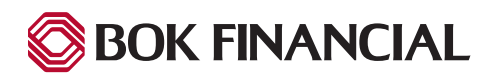

9. Access email and select "activate" to complete the enrollment.

| Thu 4/7/2016 & 14 AM<br>mainwayadmin@transactis.net<br>A Williams, please activate your Mainway Medical account. |                                                                                                    |
|----------------------------------------------------------------------------------------------------|----------------------------------------------------------------------------------------------------|
|                                                                                                    | My Selected Image       My Image Label:       My Patient Number:         • 9586       • 9586                                  |
|                                                                                                    | Please DO NOT reply to this email. This email message was sent from a notification address that cannot accept incoming email. |
|                                                                                                    | To contact us, <u>click here</u> and review the Contact Us section on our web site.                                           |

10. Activation will return Payer to the "Login Screen".

| Mainway<br>Medical                                                                                                    |                                                         | HOME | About Us | Our Staff | Locations | Contact Us |
|----------------------------------------------------------------------------------------------------|---------------------------------------------------------|------|----------|-----------|-----------|------------|
| Your Account is Set Up!                                                                                                    |                                                         |      |          |           |           |            |
| Activate Your Account<br>We've sent an activation link to jfriday@transactis.com. Click<br>the link in the email to validate your email address and activate<br>your account with us. If you don't see an email from us, check<br>your "Spam" or "Junk" folders.<br>Resend Activation Email | After activating your account, effect near-to-<br>login |      |          |           |           |            |
| Didn't get our email? We can resend it to the Email on file or an<br>alternate address.<br>Resend Email to ifriday@transartic.com                                                                                                    | Atternate Address                                       |      |          |           |           |            |
| Your Brand, N.A. (Invoice Biller)   Terms of Use Contact Us Privacy Policy Help                                                                                                    | Send Activation Email                                   |      |          |           |           |            |

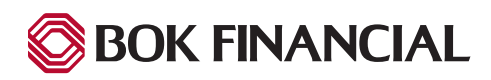

# **Frequently Asked Questions**

| Q:         | Is there a fee to Payers for using the site to make a payment?                                                                                                    |
|------------|----------------------------------------------------------------------------------------------------|
| <b>A</b> : | No, there are no fees for our Payer using this site to make your payment.                                                                                                    |
| Q:         | Are customers required to submit payments via this site?                                                                                                    |
| <b>A</b> : | No, Payers may continue to pay outside of this site.                                                                                                    |
| Q:         | Can we set up recurring enrolled payments?                                                                                                    |
| <b>A</b> : | Not currently, the site only accepts one-time payments from unenrolled users.                                                                                                    |
| Q:         | Can our payment method information be saved for future use?                                                                                                    |
| A:         | As a one-time payer, you may be presented with the option to enroll, and with that option you can save your payment method to your enrolled account. This enrollment option to save payment methods does not change the configura-<br>tion by your business partner to setup recurring payments. |
| Q:         | What payment methods are permitted through this site?                                                                                                    |
| <b>A</b> : | Your business partner determined what payment methods they wanted to accept; you may be presented with ACH only, Card only or both methods.                                                                                                    |
| Q:         | Can multiple invoices be paid with a single payment?                                                                                                    |
| A:         | Please only pay one invoice per payment.                                                                                                    |
| Q:         | Where can I find our Customer ID?                                                                                                    |
|            |                                                                                                    |

A: Your business partner will provide you with your unique Identifier; this may be a Student #, property number, membership # as examples.

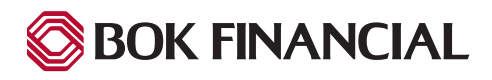

14